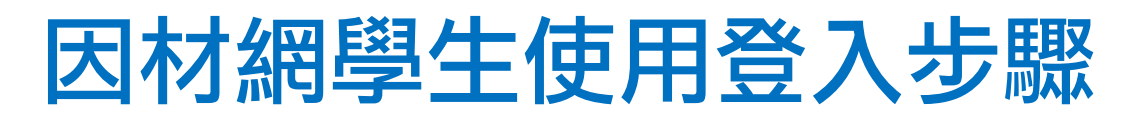

## ー、Googl 搜尋-"因材網"

點選 <u>http://210.71.198.38/index AIAL2.php?t=1574406996</u>進入畫面

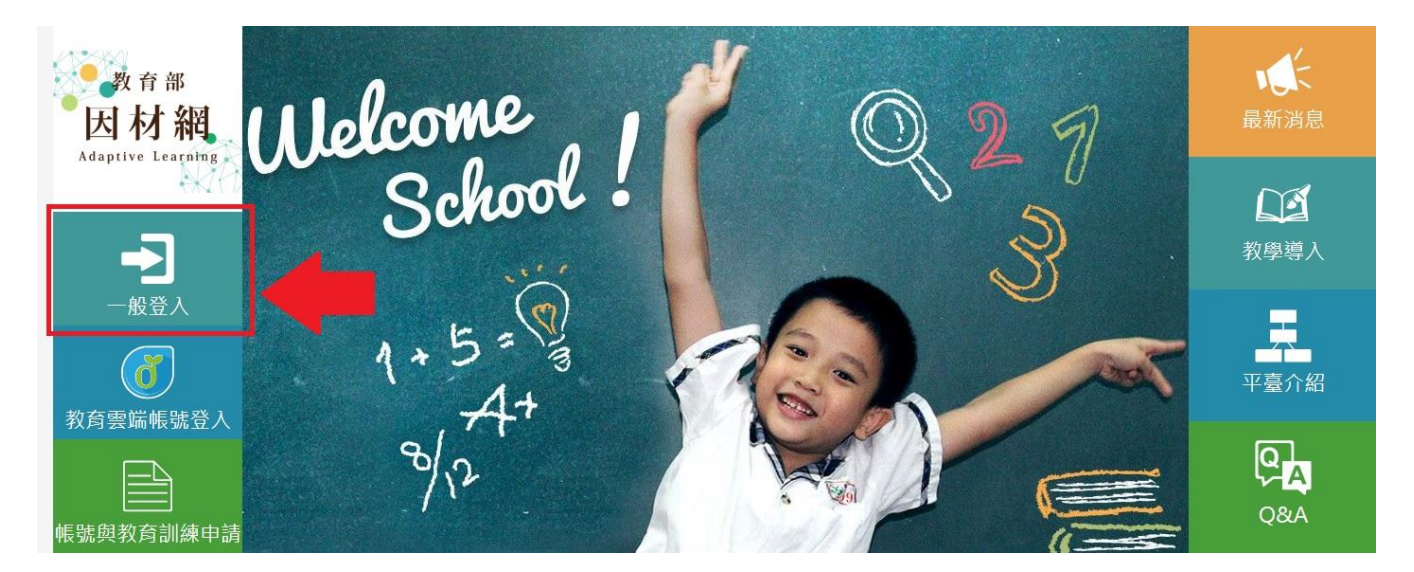

## 二、 點選"一般登入"

| 登入朱統                                                                                                    | ; |
|----------------------------------------------------------------------------------------------------|---|
| 数 音部<br>因 材 網<br>Manual La La La La La La La La La La La La La                                                                                                    |   |
| 愛校:     基隆市 ▼ 仁愛區 ▼ 銘博國中 ▼     帳號:                                                                                                    |   |
| 一般登入         學號(沒有加s)           密碼:         身份證字號                                                                                                    |   |
| <ul> <li>         秋時空間に就会人         <ul> <li></li></ul></li></ul>                                                                                                    |   |
| Kither and a state of the state of the state of |   |

## 三、輸入<mark>帳號-學生學號(沒有 s)</mark> Ex. 108631 密碼-身份證字號 Ex. C12170××××

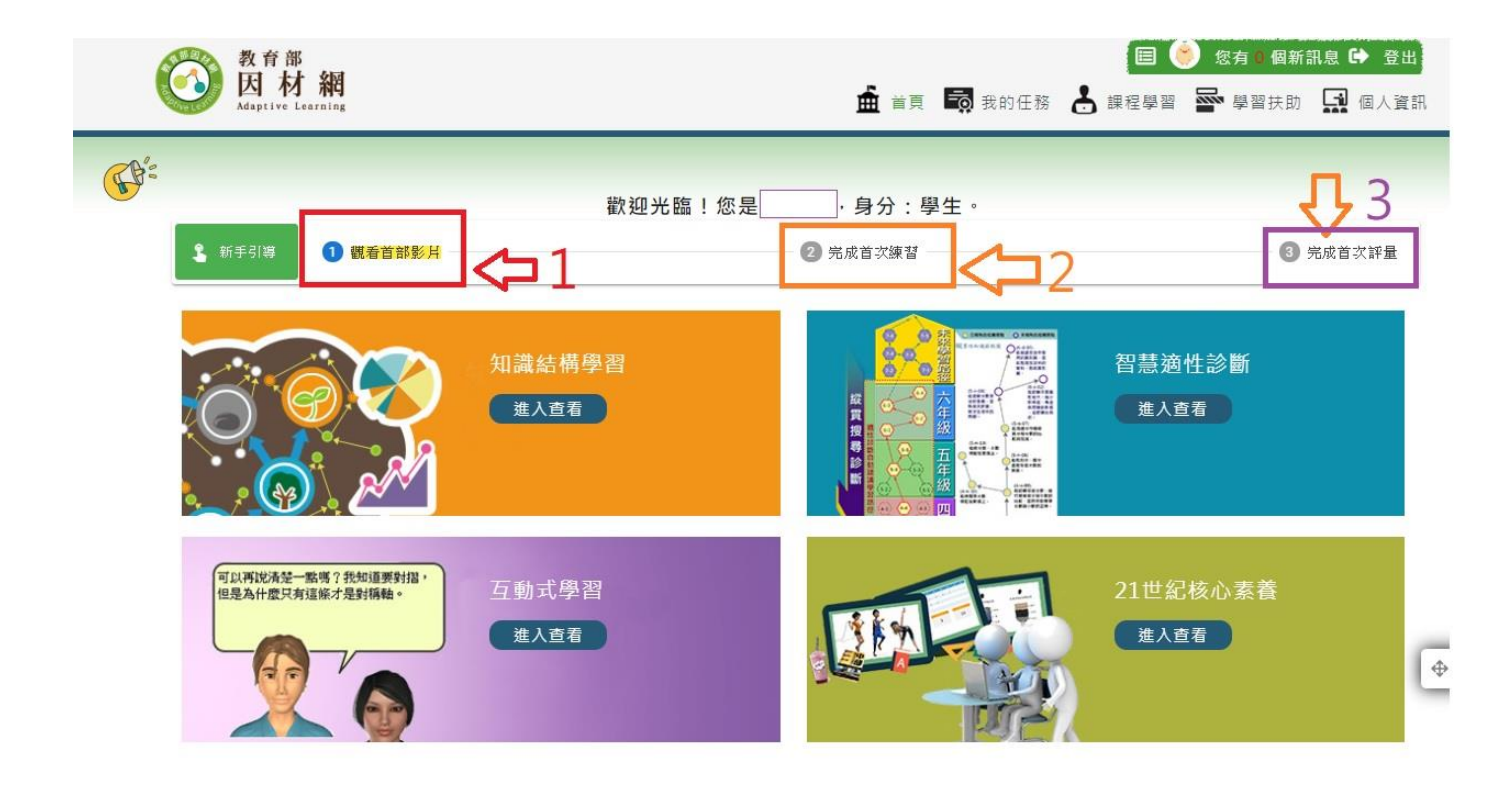

## 四、點選右上角<mark>"我的任務"</mark>可觀看老師指 派的任務

| 我的任務<br>進行中 ▼   | 今天2 | 019-11-22       |                |        |             |            |          |          |
|-----------------|-----|-----------------|----------------|--------|-------------|------------|----------|----------|
| 查看<br>※只羅示最近三個月 | 任務  | ▶老師指派           | 自己指派           | 家長/大學伴 | 指派          |            |          |          |
|                 | 類型  | 指派日期            | 任務名稱           | 指派教師   | 任務進度        | 完成期限       | 任務内容     |          |
|                 | 8   | 2019-11-07      | test           | 老師     | 0%<br>(0/1) | 2019-12-07 | ľ        | ]        |
|                 |     | B . 91 D T 56 2 | 5 1 HE IT /195 |        |             |            |          |          |
|                 |     |                 |                | ) 🍪 🏹  |             | J A        | <u>×</u> | a²+b²≠c² |

五、點選右上角學習扶助-科技化評量報告
 可針對自己過去補救教學測驗未通過
 的部份再學習的影片、練習題及再診
 斷。

| 教育部<br>因材網<br>Adaptive Learning                                                         |                      |                     |             |                                        |                   | <b>盖</b> 首頁 📑                                               | 我的任務 📩 課程                                               | 🗉 🌞 您有<br>呈學習 🚰 學 | 0個新訊息 🗭 登<br>習扶助 🚮 個人] |
|-----------------------------------------------------------------------------------------|----------------------|---------------------|-------------|----------------------------------------|-------------------|-------------------------------------------------------------|---------------------------------------------------------|-------------------|------------------------|
| 請選擇(日期) ▼<br>請選擇(科目) ▼<br>提交                                                            | 補救教學<br>測驗對象<br>目前狀態 | 評量系統 -<br>:<br>: 全部 | 201905      | 數學 - 特定學                               | 些主測驗              | 服告統計表                                                       |                                                         |                   | ●說明                    |
| 節點狀態<br>全部                                                                              | 能力指標                 | 測驗評量<br>結果          | 因材網<br>指標狀態 | 因材網子節點                                 | 節點<br>狀態          | 影片                                                          | 練習題                                                     | 進階診斷              | 診斷報告                   |
| 未募熟                                                                                     | 6-a-01               | х                   | ٢           | 6-a-01-S01<br>6-a-01-S02<br>6-a-01-S03 | 未診斷<br>未診斷<br>未診斷 | 未觀看           未觀看           未觀看           未觀看           未觀看 | 未作答           人           大作答           人           大作答 | 全測<br>適性省題        | 尚未有測驗資料▼               |
| <ul> <li>▼ 因材網圖例</li> <li>● 未測驗</li> <li>⑦ 荷補数</li> <li>⑦ 積款</li> <li>▼ 聯習抹助</li> </ul> | 6-a-02               | 0                   | ٢           | 6-a-02-S01<br>6-a-02-S02<br>6-a-02-S03 | 未診斷<br>未診斷<br>未診斷 | 未要看           木觀看           木觀看           木觀看               | 未作答           未作答           未作答           未作答           | 全測<br>適性省題        | 尚未有測驗資料▼               |

同學們亦可巨行點選課程進行學習達到<mark>預</mark> 習或複習的效果!

學習常常是一關扣著一關 如果你以前的卡關經驗讓你不想再 學習某科目,請千萬不要放棄 務必登入因材網找回破關的關鍵!